1. 登录

网址: https://nchuxs.ytccr.com/#/login?systemType=4

输入账号以及密码:

账号是本人身份证号, 密码是身份证后六位

| 高等学历继续教育一站 | 占式解决方案     |     |          |                            |                  |
|------------|------------|-----|----------|----------------------------|------------------|
|            |            |     | 学生       | 登录                         | TRAPP            |
|            | <u>(2)</u> | ° ° | 久 请输     | 入登录账号                      |                  |
|            |            |     | 合 请输     | 入恋商                        |                  |
|            |            |     | 5 请编     | 入验证码                       | 9+4=             |
|            |            |     |          | 登录                         |                  |
|            |            |     | 主力単位:江   | 四胆磷酸育在线 技术支持: 广州市云英藤科技有限公司 | 圈ICP备2021034068号 |
|            |            |     | <b>,</b> |                            |                  |
|            |            |     |          |                            |                  |

2. 进行人脸识别

输入账号密码点击登录按钮之后,会显示要扫码进行人脸识别,拿手 机打开微信进行扫一扫即可进行人脸识别

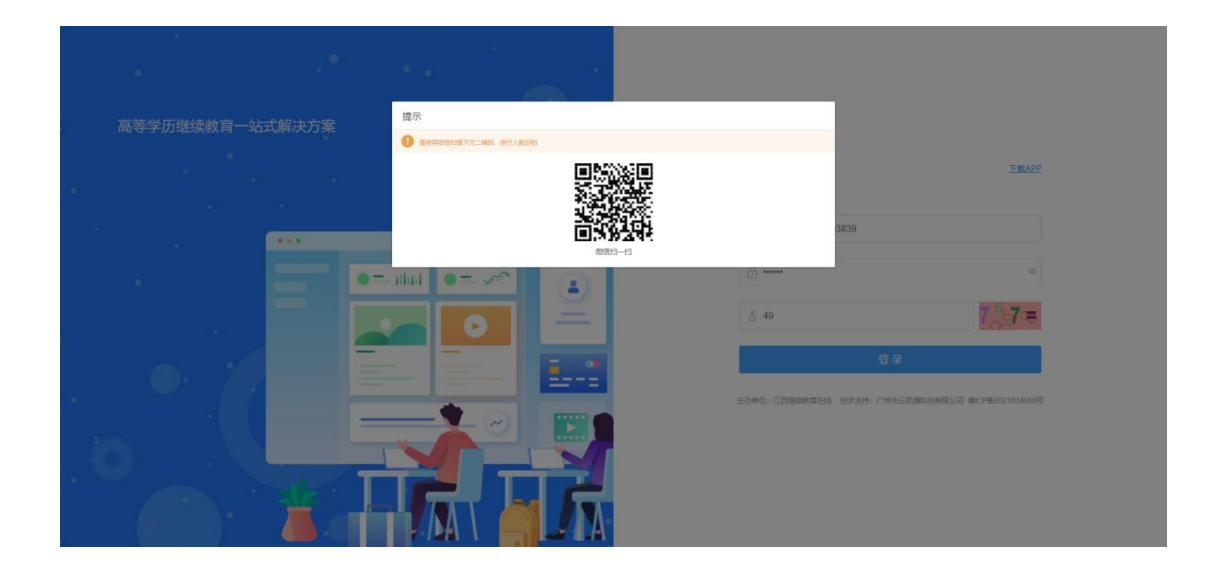

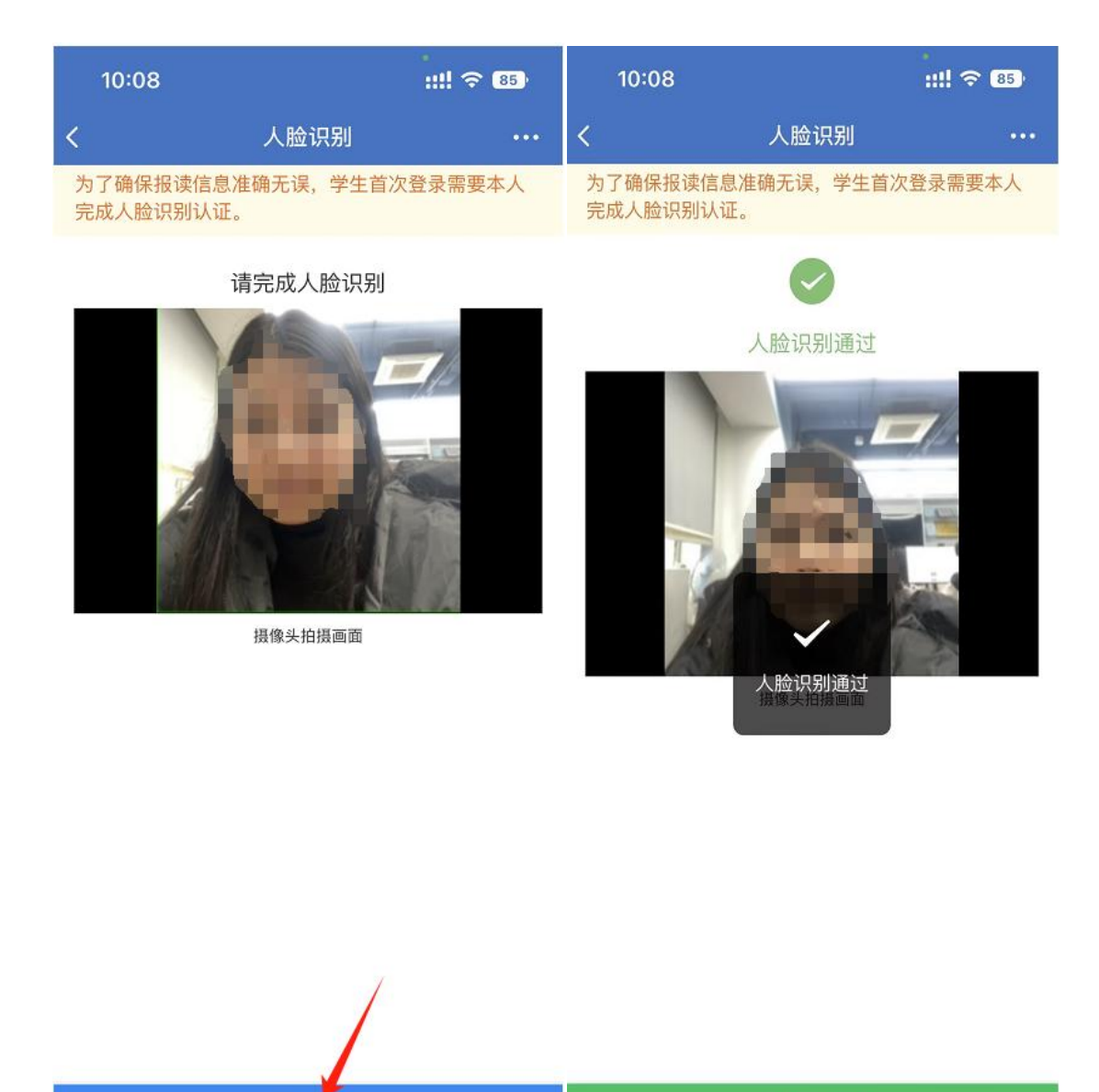

## 3. 进行学生个人平台

开始验证

| 学生个人平台       |                                            |                  |                 |           |                     |                 | (2) 防護村 ~        |
|--------------|--------------------------------------------|------------------|-----------------|-----------|---------------------|-----------------|------------------|
| 我的学习         | 课程学习 直播课堂                                  |                  |                 |           |                     |                 |                  |
| 我的考试我的学籍     | 2024春季 环境设计                                | <b>0</b><br>通知公告 | <b>0</b><br>总課程 | 0<br>已学课程 | <b>111.6</b><br>息学分 | 0<br>最低毕业学分     | <b>0</b><br>日获学分 |
| 我的成绩         | <b>我的选课</b> 2024年 ~                        |                  |                 |           |                     |                 |                  |
| 我的毕业<br>通知公告 | 2023-12-25~2024-07-31<br>(中学科学习的问题会183天动家) |                  |                 | 0<br>想趣課  | <b>0</b><br>朱学习     | <b>0</b><br>学习中 | 0<br>已拘成         |
|              |                                            | 本7765年18月        |                 |           |                     |                 |                  |
|              |                                            |                  |                 |           |                     |                 |                  |

3.1 点击我的学籍,录取资料,然后点击完善录取资料。

| 学生个人平台 |           |                                                                           |      |                      |   |
|--------|-----------|---------------------------------------------------------------------------|------|----------------------|---|
| 我的学习   | 我的学籍 录取资料 | 录取通知书                                                                     |      |                      | / |
| 我的考试   |           |                                                                           |      | /                    |   |
| 我的学籍   |           | 餐村<br>号母: 360782199607203839<br>学班: 2024音季<br>专业: 环境设计(专升本)<br>预论: 南圓航空大学 |      | 待完善完新发现近时<br>资料状态    |   |
| 我的成绩   |           |                                                                           |      |                      |   |
| 我的毕业   | 日基本信息     |                                                                           |      |                      |   |
| 译和公告   | 姓名        | 防罐村                                                                       | 证件号码 | 360782199607203839   |   |
| MALAE  | 手机导码      | 19970454736                                                               | 教学站点 | 南昌航空大学撞明市职业技术学校校外教学点 |   |
|        | 入学学期      | 2024春季                                                                    | 专业层次 | 专升本                  |   |
|        | 专业名称      | 环境设计                                                                      | 接续统校 | 南昌纳空大学               |   |
|        | 日报名登记表照片  |                                                                           |      |                      |   |
|        |           |                                                                           |      |                      |   |
|        |           |                                                                           |      |                      |   |
|        |           |                                                                           |      |                      |   |
|        |           |                                                                           |      |                      |   |

4. 完善资料

上传成考报名信息登记表、准考证原件、前置学历证件等证件材料。

| 学生个人平台         | 完善录取资料                                                                                                    |                  | \$                   | C Island ~ |
|----------------|----------------------------------------------------------------------------------------------------|------------------|----------------------|------------|
| 20072 T        | 姓名 防羅村                                                                                                    | 证件号码             | 360782199607203839   |            |
| 54037-0 SAUGUS | 手机号码 19970454736                                                                                                    | 教学站点             | 南昌航空大学植树市职业技术学校校外教学点 |            |
| 我的考试           | 入学学期 2024春季                                                                                                    | 专业层次             | 专升本                  |            |
|                | 专业名称 环境设计                                                                                                    | 报读院校             | 南昌航空大学               |            |
| 我的学篇           | - 47.47 (\$2.2 (\$1.2 ))                                                                                             |                  |                      | 完善录取组织     |
| 我的態要           | 0 102021C2819/F                                                                                                    |                  |                      |            |
| 我的成绩           | <ul> <li>建設期以下要求。上考末主約指名留已未用片。</li> <li>1、脱片必须非常通知可见。</li> <li>2、開片支持如何、</li> <li>2、開片支持如何、</li> </ul>               | 上传明片要求:<br>超过5M。 |                      |            |
| Ba             |                                                                                                    |                  |                      |            |
| 羽的毕业           |                                                                                                    |                  |                      |            |
| 通知公告           |                                                                                                    | +                |                      |            |
|                |                                                                                                    | 上传报名登记表照片        | +                    | 按较外数学点     |
|                |                                                                                                    |                  |                      |            |
|                |                                                                                                    | 上桥的公司的印度的计       |                      |            |
|                |                                                                                                    |                  |                      |            |
| 8              |                                                                                                    |                  |                      |            |
|                | □ 准考证原件照片                                                                                                    |                  |                      |            |
|                | <ul> <li>國法報以下要求,上州学生的基本证券并很外、</li> <li>第六公共子运费的可见</li> <li>第六公共子运费的可见</li> <li>第六支持png, jpg, bmpHst,大小不能</li> </ul> | 上传输片要求:<br>控25%。 |                      |            |
|                |                                                                                                    |                  |                      |            |
|                |                                                                                                    | т.               |                      |            |
|                |                                                                                                    | т                |                      |            |
|                |                                                                                                    | 上你难考证期件解片        |                      |            |

4.1 承诺书

承诺书需要按照系统提示直接下载承诺书,下载之后直接在 上面填写本人身份证,姓名,以及日期即可,日期填写本人 签名当天日期即可。

| 承诺书                                                                                                    |  |
|----------------------------------------------------------------------------------------------------|--|
| 本人是南昌航空大学继续教育学院的高等学历继续教<br>育的新生,我承诺本人提供的所有个人信息及材料真实可<br>信,本人所取得的毕业证为国民教育系列的学历证书,属于<br>国家承认的学历。如有虚假,所造成的入学后不能进行电子<br>注册、毕业时不能取得毕业证以及学历信息无法上网等一切<br>后果,责任自负。 |  |
| ∺<br>身份证号:<br>承诺人:                                                                                                    |  |
| 年月日                                                                                                    |  |

## 全部填写后最后点击提交审核即可。

| 学生个人平台         | Turkert valuesteren and turkert and turkert               | O MRH ~    |
|----------------|-----------------------------------------------------------|------------|
| 我的学习 我的学习      | → 承述书 ● 大田市 100×100×000, 第024年7年(1928-990), 8007. SAURLS, |            |
| 我的考试           |                                                           |            |
| 1860918        |                                                           | \$200.0004 |
| 我的戲舞           | 1_f%###1680);                                             |            |
| 我說的站- <u>业</u> | 上代表表明的F                                                   |            |
| 適知公告           |                                                           | 校院內教学点     |
|                | +                                                         |            |
| 2              | LINKENCOM                                                 |            |
|                | 2.4988/07/07/214801<br>2.4988/07/20214801                 |            |
|                | 946 Bit                                                   |            |